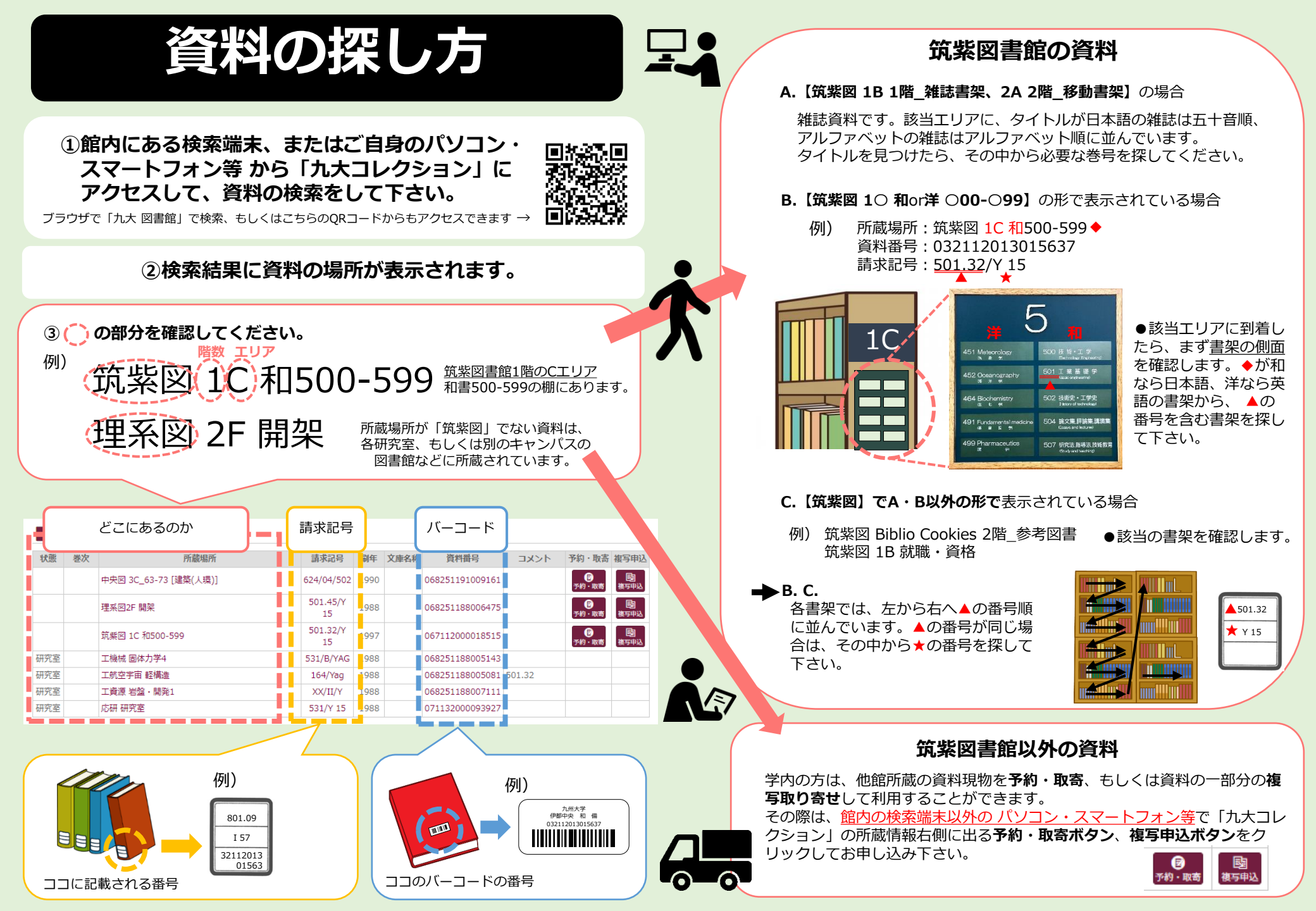

# How to Find Books

1 Make a search on "Collections" via your devices or Library PC. "Collections" is accessible in our library website.

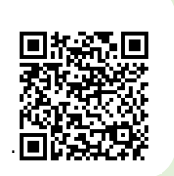

You can also access via here  $\rightarrow$ 

**②** Location will be shown on the search result.

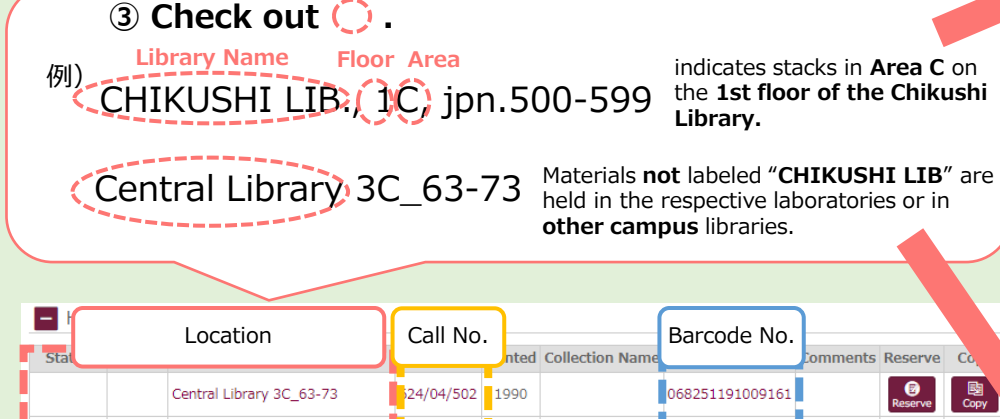

Beserv 501.45/Y 1988 SciTech 2F Open Stacks 068251188006475 15 501.32/Y Percerve 1997 067112000018515 CHIKUSHI LIB., 1C. Jpn.500-599 15 Lab ENGINEERING Library of 531/B/YAG 1988 068251188005143 Mechanical Eng. Sci. ossessior Lab ENGINEERING Library of 164/Yaq 1988 068251188005081 01.32 ossession Aeronautics & Astronautics Lab ENGINEERING Library of Earth 1988 XX/II/Y 068251188007111 Resources Engineering

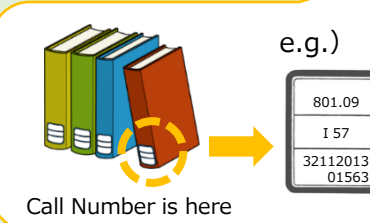

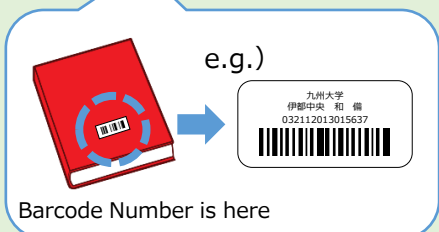

## Books in CHIKUSHI LIB.

#### A. If the location is [1B, Open Stacks] or [2A, Open Stacks]

The corresponding area is journal section. Materials are shelved by titles in Japanese syllabary or alphabetical order. Once you find the title, please find the volume number you need.

#### **B.** If it is displayed in the form of **[1O, fgn.or jpn.O00-O99]**

e.g.) Location : CHIKUSHI LIB., 1C, jpn.500-599 Barcode No. : 032112013015637 Call No. : <u>501.32</u>/Y <u>1</u>5

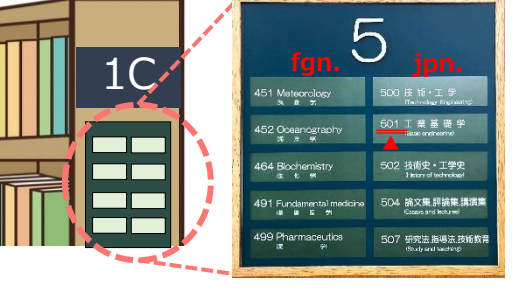

• Go to the **1C** area and check the side of the stacks.

If ◆ is [jpn.], look for a sign written in Japanese; if [fgn.], look for a sign written in English. From there, look for the bookshelf containing the number ▲.

#### C. Other than A and B above.

e.g.) CHIKUSHI LIB., 1B, International Students CHIKUSHI LIB., Biblio Cookies

• Go to the indicated area and check the appropriate shelf.

**501.32** 

🗙 Y 15

#### ➡ B. & C.

Books are shelved in top line order ( $\blacktriangle$ ). If the top lines are exactly the same, look at the letters on the second line ( $\bigstar$ ).

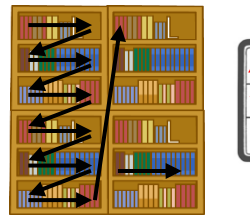

### Non-CHIKUSHI LIB. Materials

Members of our University can order materials or documents from other libraries of Kyushu University and receive at your own campus. Please apply by clicking on the **Reserve** and **Copy** buttons that appear on the right side of the 'Collection' Location on your device.

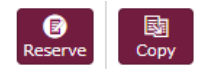